PRUEBA DE HABILIDADES PRÁCTICAS

TRABAJO PRESENTADO POR:

# ADRIANA PATRICIA GUZMAN M.

CURSO:

DIPLOMADO DE PROFUNDIZACIÓN CISCO

PRESENTADO A:

DIEGO EDINSON RAMIREZ

UNIVERSIDAD NACIONAL ABIERTA Y A DISTANCIA - UNAD

**INGENIERIA DE SISTEMAS** 

2019

# TABLA DE CONTENIDO

| INTRODUCCION                                                                                                    | 3                                          |
|----------------------------------------------------------------------------------------------------|--------------------------------------------|
| OBJETIVOS                                                                                                    | 4                                          |
| ESCENARIO 1                                                                                                    | 5                                          |
| TOPOLOGIA DE RED                                                                                                    | 5                                          |
| Parte 1: Configuración del enrutamiento<br>Parte 2: Tabla de Enrutamiento<br>Parte 3: Deshabilitar la propagación del protocolo RIP<br>Parte 4: Verificación del protocolo RIP<br>Parte 5: Configurar encapsulamiento y autenticación PPP<br>Parte 6: Configuración de PAT<br>Parte 7: Configuración del servicio DHCP<br>Códigos ESCENARIO 1. | 5<br>7<br>10<br>12<br>14<br>15<br>16<br>17 |
| ESCENARIO 2                                                                                                    | 24                                         |
| <ol> <li>Configurar el direccionamiento IP</li> <li>Configurar el protocolo de enrutamiento OSPFv2</li> <li>Configurar VLANs,</li> </ol>                                                                                                    | 24<br>26<br>27                             |
| <ol> <li>Asignar direcciones IP a los Switches.</li> <li>Desactivar todas las interfaces que no sean utilizadas</li></ol>                                                                                                    | 28<br>28<br>29<br>29<br>30                 |
| <ol> <li>Configurar al menos dos listas de acceso desde R1 o R3 hacia R2</li> <li>Verificar procesos de comunicación y redireccionamiento</li> <li>Códigos ESCENARIO 2</li> </ol>                                                                                                    | 30<br>32<br>33                             |
| CONCLUSIONES                                                                                                    | 41                                         |
| BIBLIOGRAFIA                                                                                                    | 42                                         |

## INTRODUCCION

En el presente trabajo de habilidades se utilizara los protocolos de routing dinámico configuración de servers DHCP, Network Address Translation (NAT), Listas de Control de Acceso (ACL), también se configuran los servidores DHCP, protocolo de difusión que trabaja de forma predeterminada.

Es de mucha importancia la buena administración de las redes, y aplicarlas de la mejor manera para optimizar las comunicaciones, en nuestro caso en la aplicación de Packet Tracer.

# **OBJETIVOS**

Se desarrollara las prácticas, mediante los dos casos propuestos como actividad final del curso diploma de Cisco.

Verificar las conexiones mediante el uso de comandos ping, traceroute, show ip route.

Desarrollar el informe con evidencias y pantallazos que especifique la aplicación y solución práctica solicitada en cada uno de los escenarios

Generar los archivos en el Packet Tracer al igual que el trabajo en formato pdf con lo solicitado.

## **Escenario 1**

Una empresa posee sucursales distribuidas en las ciudades de Bogotá y Medellín, en donde el estudiante será el administrador de la red, el cual deberá configurar e interconectar entre sí cada uno de los dispositivos que forman parte del escenario, acorde con los lineamientos establecidos para el direccionamiento IP, protocolos de enrutamiento y demás aspectos que forman parte de la topología de red.

#### **TOPOLOGIA DE RED**

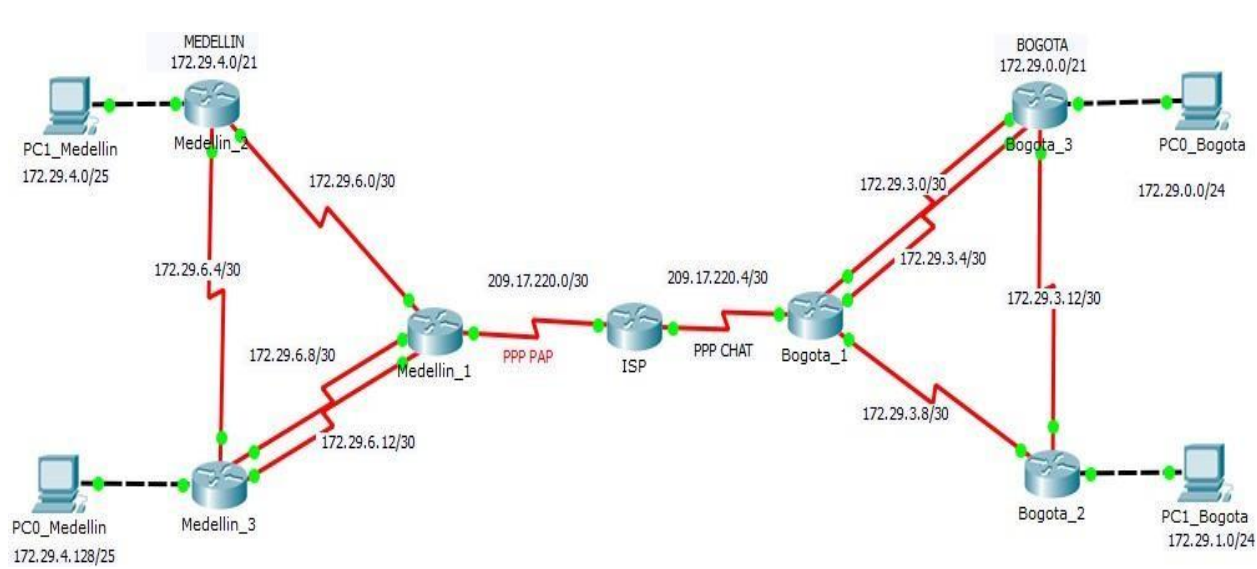

| PARTE 1. | ACION DE | ENRUTA |  |
|----------|----------|--------|--|
|          |          |        |  |

|        | INTEDEA7  | ID           | DOLITED VECINO | INTERFAZ        |
|--------|-----------|--------------|----------------|-----------------|
| KUUIEK | ΙΝΙΕΚΓΑΖ  | IF           | KUUTEK VECINU  | <b>R_VECINO</b> |
| gota_1 | RIAL0/0/1 | 2.29.3.9/30  | gota_2         | RIAL0/0/1       |
| gota_1 | RIALo/o/o | 2.29.3.1/30  | gota_3         | RIAL0/0/1       |
| gota_1 | RIAL0/1/0 | 2.29.3.5/30  | gota_3         | RIAL0/1/0       |
| gota_2 | RIAL0/0/1 | 2.29.3.10/30 | gota_1         | RIAL0/0/1       |
| gota_2 | RIALo/o/o | 2.29.3.13/30 | gota_3         | RIALo/o/o       |
| gota_2 | go/o      | 2.29.1.1/24  |                |                 |
| gota_3 | RIALo/o/o | 2.29.3.14/30 | gota_2         | RIALo/o/o       |
| gota_3 | RIAL0/0/1 | 2.29.3.2/30  | gota_1         | RIALo/o/o       |
| gota_3 | RIAL0/1/0 | 2.29.3.6/30  | gota_1         | RIAL0/1/0       |
| gota_3 | g0/0      | 2.29.0.1/24  |                |                 |

#### TABLA DE ROUTER BOGOTA

# TABLA LAN ROUTER BOGOTA

| ROUTER   | INTERFAZ    | IP          | GATEWAY  |
|----------|-------------|-------------|----------|
| gota_2   | go/o        | 2.29.1.1/24 |          |
| 1_Bogota | stEtherneto | СР          | 2.29.1.1 |
| gota_3   | go/o        | 2.29.0.1/24 |          |
| o_Bogota | stEtherneto | СР          | 2.29.0.1 |

## TABLA DE ROUTER MEDELLIN

| ROUTER     | INTERFAZ  | IP            | <b>ROUTER VECINO</b> | INTERFAZ        |
|------------|-----------|---------------|----------------------|-----------------|
|            |           |               |                      | <b>K_VECINO</b> |
| Medellin_1 | RIAL0/0/1 | 2.29.6.1/30   | edellin_2            | RIAL0/0/1       |
| Medellin_1 | RIAL0/0/0 | 2.29.6.13/30  | edellin_3            | RIAL0/0/1       |
| Medellin_1 | RIAL0/1/0 | 2.29.6.9/30   | edellin_3            | RIAL0/1/0       |
| Medellin_2 | RIAL0/0/1 | 2.29.6.2/30   | edellin_1            | RIAL0/0/1       |
| Medellin_2 | RIAL0/0/0 | 2.29.6.5/30   | edellin_3            | RIALo/o/o       |
| Medellin_2 | go/o      | 2.29.4.1/25   |                      |                 |
| Medellin_3 | RIAL0/0/0 | 2.29.6.6/30   | edellin_2            | RIALo/o/o       |
| Medellin_3 | RIAL0/0/1 | 2.29.6.14/30  | edellin_1            | RIALo/o/o       |
| Medellin_3 | RIAL0/1/0 | 2.29.6.10/30  | edellin_1            | RIAL0/1/0       |
| Medellin_3 | go/o      | 2.29.4.129/25 |                      |                 |

# TABLA LAN ROUTER MEDELLIN

| ROUTER      | INTERFAZ    | IP            | GATEWAY    |
|-------------|-------------|---------------|------------|
| edellin_2   | go/o        | 2.29.4.1/25   |            |
| 1_ Medellin | stEtherneto | СР            | 2.29.4.1   |
| edellin_3   | go/o        | 2.29.4.129/25 |            |
| o_ Medellin | stEthernet0 | СР            | 2.29.4.129 |

#### CONTRASEÑAS

CONSOLA: CLASE LINEAS VTY: CLASE ENABLE: CISCO

# Parte 2 TABLAS DE ENRUTAMIENTO, PROPAGACION DE RIP

**BOGOTA\_1** 

```
router rip
version 2
passive-interface Serial0/1/1
network 172.29.0.0
network 209.17.220.0
default-information originate
no auto-summary
ip route 0.0.0.0 0.0.0.0 209.17.220.5
```

Bogota\_1#SH IP ROUTE Codes: L - local, C - connected, S - static, R - RIP, M - mobile, B - BGP D - EIGRP, EX - EIGRP external, O - OSPF, IA - OSPF inter area N1 - OSPF NSSA external type 1, N2 - OSPF NSSA external type 2 E1 - OSPF external type 1, E2 - OSPF external type 2, E - EGP i - IS-IS, L1 - IS-IS level-1, L2 - IS-IS level-2, ia - IS-IS inter area \* - candidate default, U - per-user static route, o - ODR P - periodic downloaded static route

Gateway of last resort is 209.17.220.5 to network 0.0.0.0

|       | 172.29.0.0/16 is variably subnetted, 9 subnets, 3 masks       |
|-------|---------------------------------------------------------------|
| R     | 172.29.0.0/24 [120/1] via 172.29.3.2, 00:00:20, Serial0/0/0   |
|       | [120/1] via 172.29.3.6, 00:00:20, Serial0/1/0                 |
| R     | 172.29.1.0/24 [120/1] via 172.29.3.10, 00:00:07, Serial0/0/1  |
| С     | 172.29.3.0/30 is directly connected, Serial0/0/0              |
| L     | 172.29.3.1/32 is directly connected, Serial0/0/0              |
| С     | 172.29.3.4/30 is directly connected, Serial0/1/0              |
| L     | 172.29.3.5/32 is directly connected, Serial0/1/0              |
| С     | 172.29.3.8/30 is directly connected, Serial0/0/1              |
| L     | 172.29.3.9/32 is directly connected, Serial0/0/1              |
| R     | 172.29.3.12/30 [120/1] via 172.29.3.10, 00:00:07, Serial0/0/1 |
|       | [120/1] via 172.29.3.2, 00:00:20, Serial0/0/0                 |
|       | [120/1] via 172.29.3.6, 00:00:20, Serial0/1/0                 |
|       | 209.17.220.0/24 is variably subnetted, 3 subnets, 2 masks     |
| С     | 209.17.220.4/30 is directly connected, Serial0/1/1            |
| С     | 209.17.220.5/32 is directly connected, Serial0/1/1            |
| L     | 209.17.220.6/32 is directly connected, Serial0/1/1            |
| S*    | 0.0.0.0/0 [1/0] via 209.17.220.5                              |
| Bogot | ;a_1#                                                         |

#### BOGOTA\_2

```
router rip
 version 2
 passive-interface GigabitEthernet0/0
network 172.29.0.0
no auto-summary
Bogota_2#
Bogota_2#SH IP ROUTE
Codes: L - local, C - connected, S - static, R - RIP, M - mobile, B - BGP
       D - EIGRP, EX - EIGRP external, O - OSPF, IA - OSPF inter area
       N1 - OSPF NSSA external type 1, N2 - OSPF NSSA external type 2
E1 - OSPF external type 1, E2 - OSPF external type 2, E - EGP
       i - IS-IS, L1 - IS-IS level-1, L2 - IS-IS level-2, ia - IS-IS inter area
       * - candidate default, U - per-user static route, o - ODR
       P - periodic downloaded static route
Gateway of last resort is 172.29.3.9 to network 0.0.0.0
     172.29.0.0/16 is variably subnetted, 9 subnets, 3 masks
        172.29.0.0/24 [120/1] via 172.29.3.14, 00:00:26, Serial0/0/0
R
        172.29.1.0/24 is directly connected, GigabitEthernet0/0
С
L
        172.29.1.1/32 is directly connected, GigabitEthernet0/0
R
        172.29.3.0/30 [120/1] via 172.29.3.9, 00:00:14, Serial0/0/1
                       [120/1] via 172.29.3.14, 00:00:26, Serial0/0/0
        172.29.3.4/30 [120/1] via 172.29.3.9, 00:00:14, Serial0/0/1
R
                       [120/1] via 172.29.3.14, 00:00:26, Serial0/0/0
С
        172.29.3.8/30 is directly connected, Serial0/0/1
L
        172.29.3.10/32 is directly connected, Serial0/0/1
С
        172.29.3.12/30 is directly connected, Serial0/0/0
        172.29.3.13/32 is directly connected, Serial0/0/0
L
R*
    0.0.0.0/0 [120/1] via 172.29.3.9, 00:00:14, Serial0/0/1
Bogota 2#
```

## **BOGOTA\_3**

```
router rip
version 2
passive-interface GigabitEthernet0/0
network 172.29.0.0
no auto-summarv
Bogota 3#
Bogota_3#SH IP ROUTE
Codes: L - local, C - connected, S - static, R - RIP, M - mobile, B - BGP
       D - EIGRP, EX - EIGRP external, O - OSPF, IA - OSPF inter area
       N1 - OSPF NSSA external type 1, N2 - OSPF NSSA external type 2
       E1 - OSPF external type 1, E2 - OSPF external type 2, E - EGP
       i - IS-IS, L1 - IS-IS level-1, L2 - IS-IS level-2, ia - IS-IS inter area
       * - candidate default, U - per-user static route, o - ODR
       P - periodic downloaded static route
Gateway of last resort is 172.29.3.1 to network 0.0.0.0
     172.29.0.0/16 is variably subnetted, 10 subnets, 3 masks
С
       172.29.0.0/24 is directly connected, GigabitEthernet0/0
L
        172.29.0.1/32 is directly connected, GigabitEthernet0/0
        172.29.1.0/24 [120/1] via 172.29.3.13, 00:00:19, Serial0/0/0
R
С
        172.29.3.0/30 is directly connected, Serial0/0/1
        172.29.3.2/32 is directly connected, Serial0/0/1
L
С
        172.29.3.4/30 is directly connected, Serial0/1/0
L
        172.29.3.6/32 is directly connected, Serial0/1/0
        172.29.3.8/30 [120/1] via 172.29.3.1, 00:00:24, Serial0/0/1
R
                      [120/1] via 172.29.3.5, 00:00:24, Serial0/1/0
                      [120/1] via 172.29.3.13, 00:00:19, Serial0/0/0
С
        172.29.3.12/30 is directly connected, Serial0/0/0
        172.29.3.14/32 is directly connected, Serial0/0/0
L
R*
     0.0.0.0/0 [120/1] via 172.29.3.1, 00:00:24, Serial0/0/1
               [120/1] via 172.29.3.5, 00:00:24, Serial0/1/0
```

Bogota\_3#

```
ISP
ip classless
ip route 172.29.0.0 255.255.252.0 Serial0/0/1
ip route 172.29.4.0 255.255.252.0 Serial0/0/0
R_ISP#
R ISP#SH IP ROU
R ISP#SH IP ROUte
Codes: L - local, C - connected, S - static, R - RIP, M - mobile, B - BGP
       D - EIGRP, EX - EIGRP external, O - OSPF, IA - OSPF inter area
       N1 - OSPF NSSA external type 1, N2 - OSPF NSSA external type 2
       E1 - OSPF external type 1, E2 - OSPF external type 2, E - EGP
i - IS-IS, L1 - IS-IS level-1, L2 - IS-IS level-2, ia - IS-IS inter area
        * - candidate default, U - per-user static route, o - ODR
       P - periodic downloaded static route
Gateway of last resort is not set
     172.29.0.0/22 is subnetted, 2 subnets
s
        172.29.0.0/22 is directly connected, Serial0/0/1
s
         172.29.4.0/22 is directly connected, Serial0/0/0
     209.17.220.0/24 is variably subnetted, 6 subnets, 2 masks
С
        209.17.220.0/30 is directly connected, Serial0/0/0
        209.17.220.1/32 is directly connected, Serial0/0/0
L
С
        209.17.220.2/32 is directly connected, Serial0/0/0
С
        209.17.220.4/30 is directly connected, Serial0/0/1
L
        209.17.220.5/32 is directly connected, Serial0/0/1
С
         209.17.220.6/32 is directly connected, Serial0/0/1
R ISP#
```

#### **MEDELLIN\_1**

```
router rip
 version 2
 passive-interface Serial0/1/1
 network 172.29.0.0
 network 209.17.220.0
default-information originate
no auto-summarv
ip route 0.0.0.0 0.0.0.0 209.17.220.1
Medellin_1#SH IP ROUTE
Codes: L - local, C - connected, S - static, R - RIP, M - mobile, B - BGP
       D - EIGRP, EX - EIGRP external, O - OSPF, IA - OSPF inter area
       N1 - OSPF NSSA external type 1, N2 - OSPF NSSA external type 2
       E1 - OSPF external type 1, E2 - OSPF external type 2, E - EGP
i - IS-IS, L1 - IS-IS level-1, L2 - IS-IS level-2, ia - IS-IS inter area
       * - candidate default, U - per-user static route, o - ODR
       P - periodic downloaded static route
Gateway of last resort is 209.17.220.1 to network 0.0.0.0
     172.29.0.0/16 is variably subnetted, 9 subnets, 3 masks
R
        172.29.4.0/25 [120/1] via 172.29.6.2, 00:00:07, Serial0/0/1
        172.29.4.128/25 [120/1] via 172.29.6.10, 00:00:08, Serial0/1/0
R
                         [120/1] via 172.29.6.14, 00:00:08, Serial0/0/0
С
        172.29.6.0/30 is directly connected, Serial0/0/1
T.
        172.29.6.1/32 is directly connected, Serial0/0/1
R
        172.29.6.4/30 [120/1] via 172.29.6.2, 00:00:07, Serial0/0/1
                       [120/1] via 172.29.6.10, 00:00:08, Serial0/1/0
                       [120/1] via 172.29.6.14, 00:00:08, Serial0/0/0
С
        172.29.6.8/30 is directly connected, Serial0/1/0
L
        172.29.6.9/32 is directly connected, Serial0/1/0
С
        172.29.6.12/30 is directly connected, Serial0/0/0
L
        172.29.6.13/32 is directly connected, Serial0/0/0
     209.17.220.0/24 is variably subnetted, 3 subnets, 2 masks
С
        209.17.220.0/30 is directly connected, Serial0/1/1
С
        209.17.220.1/32 is directly connected, Serial0/1/1
       209.17.220.2/32 is directly connected, Serial0/1/1
L
S*
   0.0.0.0/0 [1/0] via 209.17.220.1
Medellin_1#
```

#### MEDELLIN\_2

```
router rip
 version 2
 passive-interface GigabitEthernet0/0
 network 172.29.0.0
no auto-summarv
     _____
Medellin_2#SH IP ROUTE
Codes: L - local, C - connected, S - static, R - RIP, M - mobile, B - BGP
       D - EIGRP, EX - EIGRP external, O - OSPF, IA - OSPF inter area
       N1 - OSPF NSSA external type 1, N2 - OSPF NSSA external type 2
       E1 - OSPF external type 1, E2 - OSPF external type 2, E - EGP
       i - IS-IS, L1 - IS-IS level-1, L2 - IS-IS level-2, ia - IS-IS inter area
       * - candidate default, U - per-user static route, o - ODR
       P - periodic downloaded static route
Gateway of last resort is 172.29.6.1 to network 0.0.0.0
     172.29.0.0/16 is variably subnetted, 9 subnets, 3 masks
С
        172.29.4.0/25 is directly connected, GigabitEthernet0/0
L
        172.29.4.1/32 is directly connected, GigabitEthernet0/0
R
        172.29.4.128/25 [120/1] via 172.29.6.6, 00:00:18, Serial0/0/0
С
        172.29.6.0/30 is directly connected, Serial0/0/1
L
        172.29.6.2/32 is directly connected, Serial0/0/1
С
        172.29.6.4/30 is directly connected, Serial0/0/0
T.
        172.29.6.5/32 is directly connected, Serial0/0/0
R
        172.29.6.8/30 [120/1] via 172.29.6.1, 00:00:22, Serial0/0/1
                      [120/1] via 172.29.6.6, 00:00:18, Serial0/0/0
R
        172.29.6.12/30 [120/1] via 172.29.6.6, 00:00:18, Serial0/0/0
                       [120/1] via 172.29.6.1, 00:00:22, Serial0/0/1
D+
     0.0.0.0/0 [120/1] via 172.29.6.1, 00:00:22, Serial0/0/1
Medellin_2#
```

#### MEDELLIN\_3

```
router rip
version 2
passive-interface GigabitEthernet0/0
network 172.29.0.0
no auto-summary
Medellin 1#
Medellin_1#SH IP ROUTE
Codes: L - local, C - connected, S - static, R - RIP, M - mobile, B - BGP
       D - EIGRP, EX - EIGRP external, O - OSPF, IA - OSPF inter area
       N1 - OSPF NSSA external type 1, N2 - OSPF NSSA external type 2
       E1 - OSPF external type 1, E2 - OSPF external type 2, E - EGP
       i - IS-IS, L1 - IS-IS level-1, L2 - IS-IS level-2, ia - IS-IS inter area
       * - candidate default, U - per-user static route, o - ODR
       P - periodic downloaded static route
Gateway of last resort is 172.29.6.9 to network 0.0.0.0
     172.29.0.0/16 is variably subnetted, 10 subnets, 3 masks
R
        172.29.4.0/25 [120/1] via 172.29.6.5, 00:00:02, Serial0/0/0
С
        172.29.4.128/25 is directly connected, GigabitEthernet0/0
L
        172.29.4.129/32 is directly connected, GigabitEthernet0/0
R
        172.29.6.0/30 [120/1] via 172.29.6.9, 00:00:14, Serial0/1/0
                      [120/1] via 172.29.6.5, 00:00:02, Serial0/0/0
                      [120/1] via 172.29.6.13, 00:00:14, Serial0/0/1
С
        172.29.6.4/30 is directly connected, Serial0/0/0
T.
        172.29.6.6/32 is directly connected, Serial0/0/0
С
        172.29.6.8/30 is directly connected, Serial0/1/0
L
        172.29.6.10/32 is directly connected, Serial0/1/0
C
        172.29.6.12/30 is directly connected, Serial0/0/1
        172.29.6.14/32 is directly connected, Serial0/0/1
L
R*
     0.0.0.0/0 [120/1] via 172.29.6.9, 00:00:14, Serial0/1/0
               [120/1] via 172.29.6.13, 00:00:14, Serial0/0/1
Medellin 1#
```

13

## PARTE 5. ENCAPSULAMIENTO Y AUTENTUCACION PPP

#### **BOGOTA – ISP**

#### **BOGOTA\_1**

```
username R_ISP password 7 0802657D2A36
.
interface Serial0/1/1
ip address 209.17.220.6 255.255.255
encapsulation ppp
ppp authentication chap
ip nat outside
clock rate 2000000
```

#### ISP

```
username Bogota_1 password 7 0802657D2A36
username MEDELLIN password 7 0802657D2A36
,
interface Serial0/0/0
ip address 209.17.220.1 255.255.255.252
encapsulation ppp
ppp authentication pap
clock rate 64000
!
interface Serial0/0/1
ip address 209.17.220.5 255.255.255.252
encapsulation ppp
ppp authentication chap
clock rate 64000
```

#### MEDELLIN\_1

```
interface Serial0/1/1
ip address 209.17.220.2 255.255.255.252
encapsulation ppp
ppp pap sent-username MEDELLIN password 0 CISCO
ip nat outside
clock rate 2000000
!
```

## **PARTE 6. CONFIGURACION DE PAT**

#### **BOGOTA\_1**

```
ip nat inside source list 1 interface Serial0/1/1 overload
ip classless
ip route 0.0.0.0 0.0.0.0 Serial0/1/1
1
ip flow-export version 9
T
1
access-list 1 permit 172.29.0.0 0.0.1.255
access-list 2 deny 172.29.6.0 0.0.0.15
access-list 2 permit any
```

## PING 172.29.1.2 A 172.29.4.2

#### **TABLA DE NAT**

| Bogot | a_1#SH IP NAT TRA | nslations    |               |                |
|-------|-------------------|--------------|---------------|----------------|
| Pro   | Inside global     | Inside local | Outside local | Outside global |
| icmp  | 209.17.220.6:1    | 172.29.1.2:1 | 172.29.4.2:1  | 172.29.4.2:1   |
| icmp  | 209.17.220.6:2    | 172.29.1.2:2 | 172.29.4.2:2  | 172.29.4.2:2   |
| icmp  | 209.17.220.6:3    | 172.29.1.2:3 | 172.29.4.2:3  | 172.29.4.2:3   |
| icmp  | 209.17.220.6:4    | 172.29.1.2:4 | 172.29.4.2:4  | 172.29.4.2:4   |

Bogota\_1#

#### MEDELLIN\_1

```
ip nat inside source list 1 interface Serial0/1/1 overload
ip classless
ip route 0.0.0.0 0.0.0.0 209.17.220.1
1
ip flow-export version 9
1
access-list 1 permit 172.29.4.0 0.0.0.255
access-list 2 deny 172.29.3.0 0.0.0.15
access-list 2 permit any
```

. . . . .

#### PING 172.29.4.130 A 172.29.1.2 4 CU TO NAT T

| Medellin_1 | TOR IP NAL | IRANSIACIONS   |               |                |
|------------|------------|----------------|---------------|----------------|
| Pro Insid  | le global  | Inside local   | Outside local | Outside global |
| icmp 209.1 | 7.220.2:1  | 172.29.4.130:1 | 172.29.1.2:1  | 172.29.1.2:1   |
| icmp 209.1 | 7.220.2:2  | 172.29.4.130:2 | 172.29.1.2:2  | 172.29.1.2:2   |
| icmp 209.1 | 7.220.2:3  | 172.29.4.130:3 | 172.29.1.2:3  | 172.29.1.2:3   |
| icmp 209.1 | 7.220.2:4  | 172.29.4.130:4 | 172.29.1.2:4  | 172.29.1.2:4   |
|            |            |                |               |                |
| Medellin 1 | <b>#</b>   |                |               |                |

#### PARTE 7. CONFIGURACION DEL SERVICIO

#### DHCP BOGOTA\_2

```
ip dhcp excluded-address 172.29.1.1
ip dhcp excluded-address 172.29.0.1
!
ip dhcp pool LAN_BOGOTA2
network 172.29.1.0 255.255.255.0
default-router 172.29.1.1
dns-server 8.8.4.4
ip dhcp pool LAN_BOGOTA3
network 172.29.0.0 255.255.255.0
default-router 172.29.0.1
dns-server 8.8.4.4
!
```

#### IP-HELPER G0/0 BOGOTA\_3

```
interface GigabitEthernet0/0
ip address 172.29.0.1 255.255.255.0
ip helper-address 172.29.3.13
duplex auto
speed auto
```

#### MEDELLIN\_2

```
!
ip dhcp excluded-address 172.29.4.1
ip dhcp excluded-address 172.29.4.129
!
ip dhcp pool LAN_MEDELLIN2
network 172.29.4.0 255.255.255.128
default-router 172.29.4.1
dns-server 8.8.4.4
ip dhcp pool LAN_MEDELLIN3
network 172.29.4.128 255.255.128
default-router 172.29.4.129
dns-server 8.8.4.4
```

**IP-HELPER G0/0 MEDELLIN\_3** 

```
interface GigabitEthernet0/0
ip address 172.29.4.129 255.255.255.128
ip helper-address 172.29.6.5
duplex auto
speed auto
!
```

## **CODIGOS Escenario 1**

--SW2 enable conf t vlan 100 name LAPTOPS exit vlan 200 name **DESTOPS** exit end wr show vlan enabl e conf t int range fa0/2-3 switchport mode access switchport access vlan 100 int range fa0/4-5 switchport mode access switchport access vlan 200 exit end

## --SW3

enabl e conf t vlan 1 exit int range fa0/1-24 switchport mode access switchport access vlan 1 exit end wr show vlan

conf t int range fa0/6-23 shutdown end wr --SW3 enabl e conf t int range fa0/6-23 shutdown exit int f0/1 switchport mode trunk end wr --SW2 conf t int range fa0/6-24 shutdown exit en d wr conf t int f0/1 switchport mode trunk end wr --R1 enabl e conf t int s0/0/0 ip add 200.123.211.2 255.255.255.0 exit int S0/1/0

ip add 10.0.0.1 255.255.255.252

```
exit
int S0/1/1
ip add 10.0.0.5 255.255.255.252
end
wr
--R2
enable
Conf t
int f0/0.100
encapsulation dot1Q
100
ip add 192.168.20.1 255.255.255.0
exit
int f0/0.200
encapsulation dot1Q
200
ip add 192.168.21.1 255.255.255.0
exit
int s0/0/0
ip add 10.0.0.2 255.255.255.252
exit
int s0/0/1
ip add 10.0.0.9 255.255.255.252
exit
en
d
wr
--R3
enabl
e conf
t int
f0/0
ip add 192.168.30.1 255.255.255.0
exit
ipv6 unicast-
routing int s0/0/0
ip add 10.0.0.6 255.255.255.0
```

```
int s0/0/1
ip add 10.0.0.10 255.255.255.0
exit
end
wr
--R1
enabl
e conf
t
int s0/1/1
ip nat inside
exit
int s0/1/0
ip nat inside
exit
int s0/0/0
ip nat outside
exit
ip nat pool INSIDE-DEVS 200.123.211.2 200.123.211.128 netmask
255.255.255.0
access-list 1 permit 192.168.0.0 0.0.255.255
access-list 1 permit 10.0.0.0 0.255.255.255
ip nat inside source list 1 interface s0/0/0 overload
ip nat inside source static tcp 192.168.30.6 80 200.123.211.1 80
exit
end
```

# --R1

```
enable
conf t
router
rip
version
2
network 10.0.0.0
exit
end
wr
show ip nat translations
```

show ip nat statistics

## --R2

```
enabl
e conf
t
ip dhcp excluded-address 10.0.0.2
10.0.0.9 ip dhcp pool INSIDE-DEVS
network 192.168.20.1255.255.255.0
network 192.168.21.1255.255.255.0
default-router 192.168.1.1
dns-server 0.0.0.0
exit
end
--R2
enabl
e conf
t
int vlan 100
ip add 192.168.20.1 255.255.255.0
exit
int vlan 200
ip add 192.168.21.1 255.255.255.0
exit
en
d
wr
--R3
```

enabl e conf t ipv6 unicastrouting int f0/0 ipv6 enable

ip address 192.168.30.1 255.255.255.0 ipv6 address 2001:db8:130::9C0:80F:301/64 no shut

## --R1

enable conf t router rip version 2 network 10.0.00 network 10.0.04 do show ip route connected end wr

## --R2

enable conf t router rip version 2 network 10.0.00 network 10.0.08 do show ip route connected end wr

## --R3

enable conf t router rip version 2 network 10.0.00 network 10.0.08 do show ip route connected end wr show ip route

## **ESCENARIO 2**

Una empresa de Tecnología posee tres sucursales distribuidas en las ciudades de Miami, Bogotá y Buenos Aires, en donde el estudiante será el administrador de la red, el cual deberá configurar e interconectar entre sí cada uno de los dispositivos que forman parte del escenario, acorde con los lineamientos establecidos para el direccionamiento IP, protocolos de enrutamiento y demás aspectos que forman parte de la topología de red.

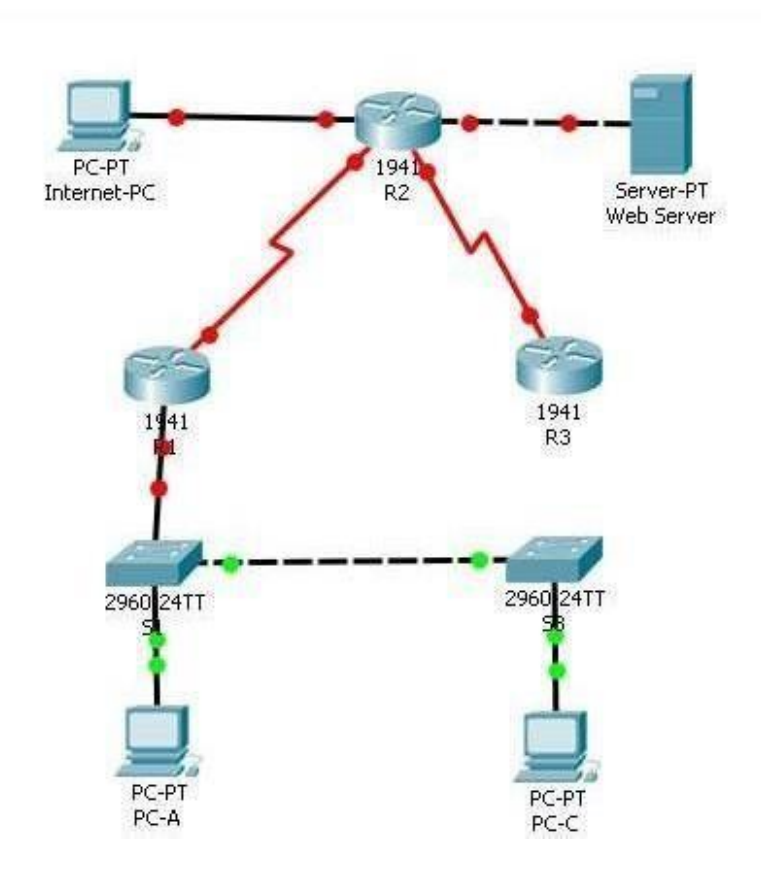

## **Desarrollo Del Ejercicio**

1. Configurar el direccionamiento IP acorde con la topología de red para cada uno de los dispositivos que forman parte del escenario

NOTA: Si inserta a la topología un servidor ya que el Router (R2) no soporta el servicio http.

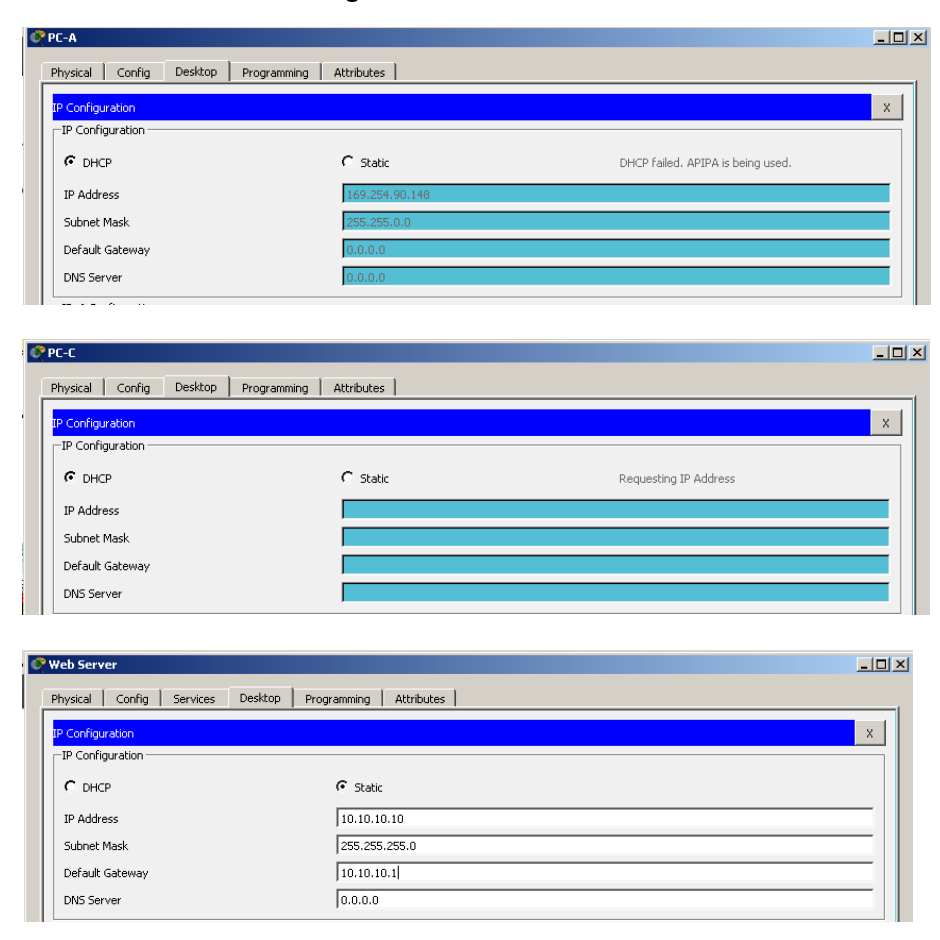

#### Se procede a realizar la configuración IP de los PC

 Configurar el direccionamiento IP acorde con la topología de red para cada uno de los dispositivos que forman parte del escenario

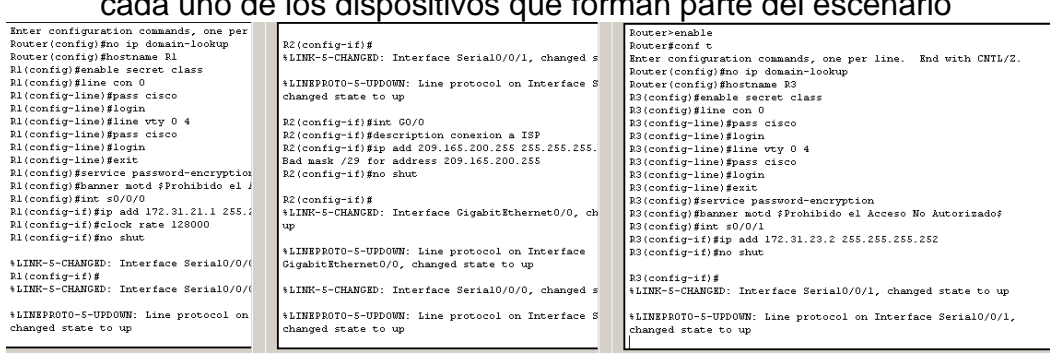

• Configuración de Interfaces Loockback 4, 5, y 6 en el Router 3

```
R3>enable

Password:

R3#conf t

Enter configuration commands, one per line. End with CNTL/Z.

R3(config)#int lo4

R3(config-if)#ip add 192.168.4.1 255.255.255.0

R3(config-if)#int lo5

R3(config-if)#int lo5

R3(config-if)#in shut

R3(config-if)#in o shut

R3(config-if)#int lo6

R3(config-if)#int lo6

R3(config-if)#ip add 192.168.6.1 255.255.255.0

R3(config-if)#ip add 192.168.6.1 255.255.255.0

R3(config-if)#
```

Se realiza configuración de los dispositivos S1-S3

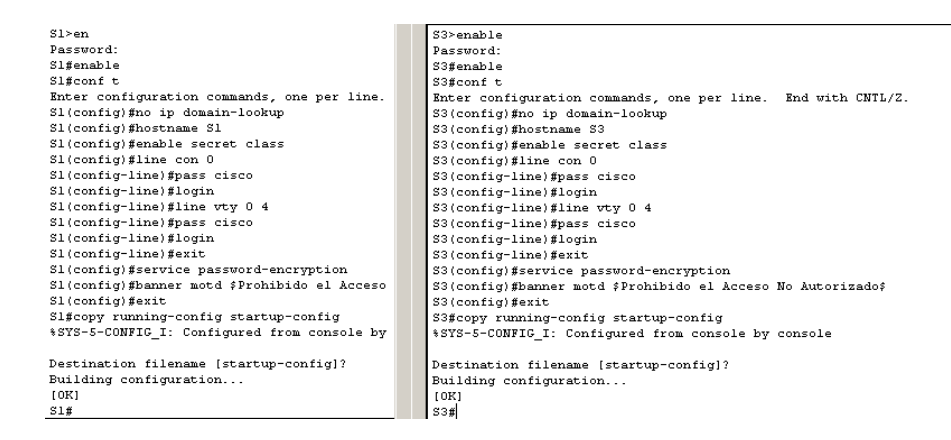

 Configurar el protocolo de enrutamiento OSPFv2 bajo los siguientes criterios:

| Configuration Item or Task                | Specification |
|-------------------------------------------|---------------|
| Router ID R1                              | 1.1.1.1       |
| Router ID R2                              | 5.5.5.5       |
| Router ID R3                              | 8.8.8.8       |
| Configurar todas las interfaces LAN como  |               |
| pasivas                                   |               |
| Establecer el ancho de banda para enlaces |               |
| seriales en                               | 256 Kb/s      |
| Ajustar el costo en la métrica de S0/0 a  | 9500          |

#### OSPFv2 area 0

Verificar información de OSPF

Visualizar tablas de enrutamiento y routers conectados por OSPFv2

Visualizar lista resumida de interfaces por OSPF en donde se ilustre el costo de cada interface

Visualizar el OSPF Process ID, Router ID, Address summarizations, Routing Networks, and passive interfaces configuradas en cada router.

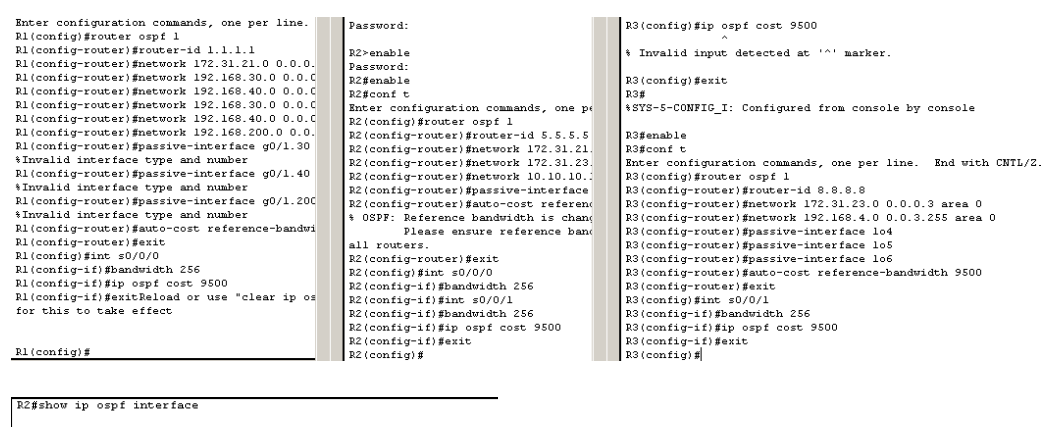

Serial0/0/0 is up, line protocol is up Internet address is 172.31.21.2/30, Area 0 Process ID 1, Nouter ID 5.5.5.5, Network Type POINT-TO-POINT, Cost: 6152 Transmit Delay is 1 sec. State POINT-TO-POINT, Priority 0 No designated router on this network Timer intervals configured, Hello 10, Dead 40, Wait 40, Retransmit 5 Hello due in 00:00:04 Index 1/1, flood queue length 0 Next 0.80(0.9/020(0) Last flood scan time is 0 msec, maximum is 1 Last flood scan time is 0 nsec, maximum is 0 msec Suppress hello for 0 neighbor(s) Serial0/0/1 is up, line protocol is up Internet address is 172.31.23.1/30, Area 0 Process ID 1, Router ID 5.5.5.5, Network Type POINT-TO-POINT, Cost: 9500 Transmit Delay is 1 sec, State POINT-TO-POINT, Priority 0 No designated router on this network No backup designated router on this network Timer intervals configured, Hello 10, Dead 40, Wait 40,

 Configurar VLANs, Puertos troncales, puertos de acceso, encapsulamiento, Inter-VLAN Routing y Seguridad en los Switches acorde a la topología de red establecida.

Configuración VLAN 30 y 40 en el S1, S2 Y S3

| Enter configuration commands, one per   |                                                   | Router>enable                                                |
|-----------------------------------------|---------------------------------------------------|--------------------------------------------------------------|
| Router(config)#no ip domain-lookup      | R2(config-if)#                                    | Router#conf t                                                |
| Router(config)#hostname Rl              | %LINK-5-CHANGED: Interface Serial0/0/1, changed s | Enter configuration commands, one per line. End with CNTL/Z. |
| Rl(config) #enable secret class         |                                                   | Router(config)#no ip domain-lookup                           |
| Rl(config)#line con 0                   | *LINEPROTO-5-UPDOWN: Line protocol on Interface S | Router(config)#hostname R3                                   |
| Rl(config-line) #pass cisco             | changed state to up                               | R3(config)#enable secret class                               |
| Rl(config-line)#login                   |                                                   | R3(config)#line con 0                                        |
| Rl(config-line)#line vty 0 4            | R2(config-if)#int G0/0                            | R3(config-line) #pass cisco                                  |
| Rl(config-line)#pass cisco              | R2(config-if)#description conexion a ISP          | R3(config-line)#login                                        |
| Rl(config-line)#login                   | R2(config-if)#ip add 209.165.200.255 255.255.255. | R3(config-line) #line vty 0 4                                |
| Rl(config-line)#exit                    | Bad mask /29 for address 209.165.200.255          | R3(config-line) #pass cisco                                  |
| Rl(config) #service password-encryption | R2(config-if) #no shut                            | R3(config-line) #login                                       |
| Rl(config)#banner motd \$Prohibido el i |                                                   | R3(config-line) #exit                                        |
| R1(config)#int s0/0/0                   | R2(config-if)#                                    | R3(config)#service password-encryption                       |
| Rl(config-if)#ip add 172.31.21.1 255.1  | %LINK-5-CHANGED: Interface GigabitEthernet0/0, ch | R3(config)#banner motd \$Prohibido el Acceso No Autorizado\$ |
| R1(config-if)#clock rate 128000         | up                                                | R3(config)#int s0/0/1                                        |
| Rl(config-if)#no shut                   |                                                   | R3(config-if)#ip add 172.31.23.2 255.255.255.252             |
|                                         | %LINEPROTO-5-UPDOWN: Line protocol on Interface   | R3(config-if) #no shut                                       |
| %LINK-5-CHANGED: Interface Serial0/0/(  | GigabitEthernet0/0, changed state to up           |                                                              |
| Rl(config-if)#                          |                                                   | R3(config-if)#                                               |
| %LINK-5-CHANGED: Interface Serial0/0/(  | %LINK-5-CHANGED: Interface Serial0/0/0, changed s | %LINK-5-CHANGED: Interface Serial0/0/1, changed state to up  |
|                                         |                                                   |                                                              |
| %LINEPROTO-5-UPDOWN: Line protocol on   | *LINEPROTO-5-UPDOWN: Line protocol on Interface S | %LINEPROTO-5-UPDOWN: Line protocol on Interface Serial0/0/1. |
| changed state to up                     | changed state to up                               | changed state to up                                          |
|                                         |                                                   |                                                              |

4. En el Switch 3 deshabilitar DNS lookup, se procede a realizar la configuración del dispositivo

```
Switch>
Switch>enable
Switch>enable
Switch*config t
Enter configuration commands, one per line. End with CNTL/Z.
Switch(config)#no ip domain-lockup
Switch:
Switchs
$SYS-5-CONFIG_I: Configured from console by console
```

- 5. Asignar direcciones IP a los Switches acorde a los lineamientos.
- 6. Desactivar todas las interfaces que no sean utilizadas en el esquema de red. Por lo tanto se desactivan las interfaces en el R1, R2 Y R3

```
Rl>enable
Rlfconfig t
Enter configuration commands, one per line. End with CNTL/Z.
Rl(config)#interface f0/0
Rl(config-if)#interface f0/1
Rl(config-if)#shutdown
Rl(config-if)#interface s0/0/1
Rl(config-if)#shutdown
Rl(config-if)#
```

```
R2>enable
R2#config t
Enter configuration commands, one per line. End with CNTL/Z.
R2(config)#interface f0/1
R2(config-if)#shutdown
R2(config-if)#
```

```
R3>enable

R3fconfig t

Enter configuration commands, one per line. End with CNTL/2.

R3(config)#interface f0/0

R3(config-if)#shutdown

R3(config-if)#shutdown

R3(config-if)#shutdown

R3(config-if)#shutdown

R3(config-if)#shutdown

R3(config-if)#shutdown

R3(config-if)#shutdown
```

7. Implement DHCP and NAT for IPv4, se procede a realizer la configuración DHCP y NAT Router 1

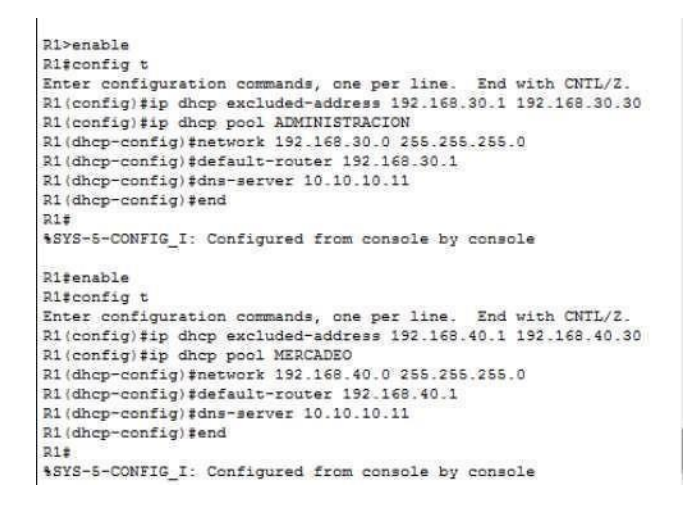

8. Configurar R1 como servidor DHCP para las VLANs 30 y 40.

El dispositivo R1, se configura como Servidor DHCPde las VLANs 30 y 40

| R1>show ip dhop | binding                        |                  |           |
|-----------------|--------------------------------|------------------|-----------|
| IP address      | Client-ID/<br>Hardware address | Lease expiration | Type      |
| 192.168.30.31   | 0004.9AE7.0B77                 |                  | Automatic |
| 192.168.40.31   | 0001.431C.D225                 |                  | Automatic |

9. Reservar las primeras 30 direcciones IP de las VLAN 30 y 40 para configuraciones estáticas.

| Configurar DHCP pool para<br>VLAN 30 | Name:<br>ADMINISTRACION DNS-<br>Server: 10.10.10.11<br>Domain-Name: ccna-unad.com<br>Establecer default gateway. |
|--------------------------------------|----------------------------------------------------------------------------------------------------|
| Configurar DHCP pool para<br>VLAN 40 | Name: MERCADEO                                                                                                   |
|                                      | DNS-Server: 10.10.10.11                                                                                          |
|                                      | Domain-Name: ccna-unad.com                                                                                       |
|                                      | Establecer default gateway.                                                                                      |

```
R1(config)#ip dhcp excluded-address 192.168.30.1 192.168.30.30
R1(config)#ip dhcp excluded-address 192.168.40.1 192.168.40.30
R1(config)#ip dhcp pool administracion
R1(dhcp-config)#dhcpserver 10.10.10.11
R1(dhcp-config)#default-router 192.168.30.1
R1(dhcp-config)#ip dhcp pool mercadeo
R1(dhcp-config)#dhcs-server 10.10.10.11
R1(dhcp-config)#default-router 192.168.40.1
R1(dhcp-config)#default-router 192.168.40.1
R1(dhcp-config)#default-router 192.168.40.1
R1(dhcp-config)#default-router 192.168.40.1
R1(dhcp-config)#default-router 192.168.40.1
R1(dhcp-config)#default-router 192.168.40.1
```

10. Configurar NAT en R2 para permitir que los host puedan salir a internet, se procede a realizar la configuración.

```
R2>en
Password:
R2#conf t
Enter configuration commands, one per line. End with CNTL/Z.
R2(config) #user webuser privilege 15 secret ciscol2345
R2(config) #ip http server
% Invalid input detected at '.' marker.
R2(config) fip http authentication local
% Invalid input detected at '"' marker.
R2(config) #ip nat inside source static 10.10.10.10 209.165.200.229
R2(config) #int f0/0
R2(config-if) #ip nat outside
R2(config-if) #int f0/1
R2(config-if) #ip nat inside
R2(config-if)#end
R2#
SYS-5-CONFIG I: Configured from console by console
```

 Configurar al menos dos listas de acceso de tipo estándar a su criterio en para restringir o permitir tráfico desde R1 o R3 hacia R2.

```
R2(config) #ip nat inside source static 10.10.10.10 209.165.200.229
R2(config) #int f0/0
R2(config-if) #ip nat outside
R2(config-if) #int f0/1
R2(config-if) #ip nat inside
R2(config-if) #exit
R2(config) #acc
R2(config) #access-list 1 permit 192.168.30.0 0.0.0.255
R2(config) #access-list 1 permit 192.168.40.0 0.0.0.255
R2(config) #ip nat pool INTERNET 209.165.200.225 209.165.200.228
netmask 255.255.255.248
R2(config) #ip nat inside source list 1 pool INTERNET
R2(config) #ip acc
R2(config) #ip access-list sta
R2(config) #ip access-list standard ADMIN_S
R2(config-std-nacl) #permit host 172.31.21.1
R2(config-std-nacl) #exit
R2(config) #line vty 0 4
R2(config-line) #acc
R2(config-line) #acce
R2(config-line) #access-class ADMIN S in
```

12. Configurar al menos dos listas de acceso de tipo extendido o nombradas a su criterio en para restringir o permitir tráfico desde R1 o R3 hacia R2. Se configuran las listas de acceso en el R2

```
R2(config) #ip nat inside source static 10.10.10.10 209,165,200,229
R2(config) #int f0/0
R2(config-if) #ip nat outside
R2(config-if) #int f0/1
R2(config-if) #ip nat inside
R2(config-if)#end
R2#
%SY5-5-CONFIG_I: Configured from console by console
R2#conf t
                                               End with CNTL/Z.
Enter configuration commands, one per line.
R2(config)#access-list 1 permit 192.168.30.0 0.0.0.255
R2(config)#access-list 1 permit 192.168.40.0 D.0.0.255
R2(config)#access-list 1 permit 192.168.4.0 0.0.3.255
R2(config)#ip nat pool INTERNET 209.165.200.225 209.165.200.228 netmask 285.255.255.248
R2(config) #ip net inside source list 1 pool INTERNET
R2(config)#
R2(config) #ip access-list sta
R2(config) #ip access-list standard ADMIN S
R2(config-std-nacl) #permit host 172.31.21.1
R2(config-std-nacl) #exit
R2(config) #line vty 0 4
R2(config-line) #acc
R2(config-line) #acce
R2(config-line) #access-class ADMIN_S in
R2(config-line) #exit
R2(config) #access
R2(config) #access-list 101 permit tcp any host 209.165.200.229 eq www
R2(config) #access-list 101 permit icmp any any echo-reply
R2(config) #int f0/0
R2(config-if) #ip access
R2(config-if) #ip access-group 101 in
R2(config-if) #int s0/0/0
R2(config-if) #ip access
R2(config-if) #ip access-group 101 out
R2(config-if) #ip access
R2(config-if) #ip access-group 101 out
R2(config-if) #int s0/0/1
R2(config-if) #ip access-group 101 out
R2(config-if) #int f0/1
R2(config-if) #ip access-group 101 out
```

13. Verificar procesos de comunicación y redireccionamiento de tráfico en los routers mediante el uso de Ping y Traceroute.

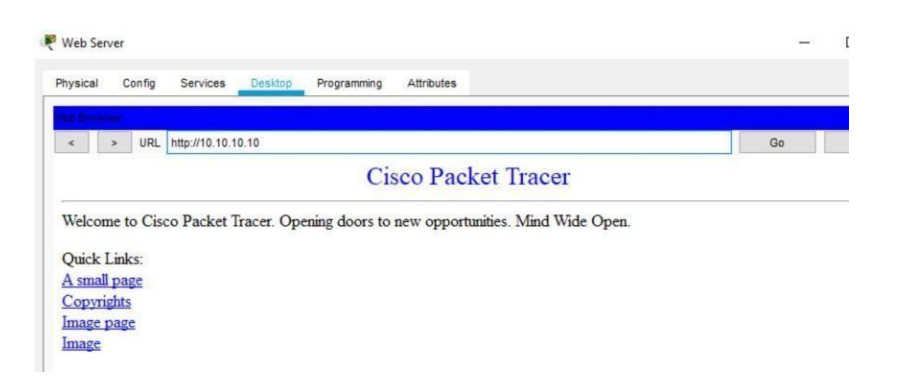

Evidencia del comando ping en la comunicación con los routers, desde el PC-A

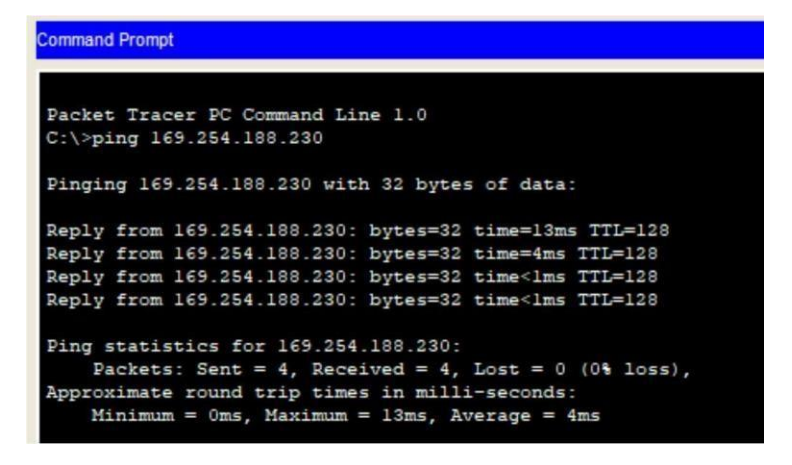

Evidencia del comando ping en la comunicación con los routers desde el PC-C

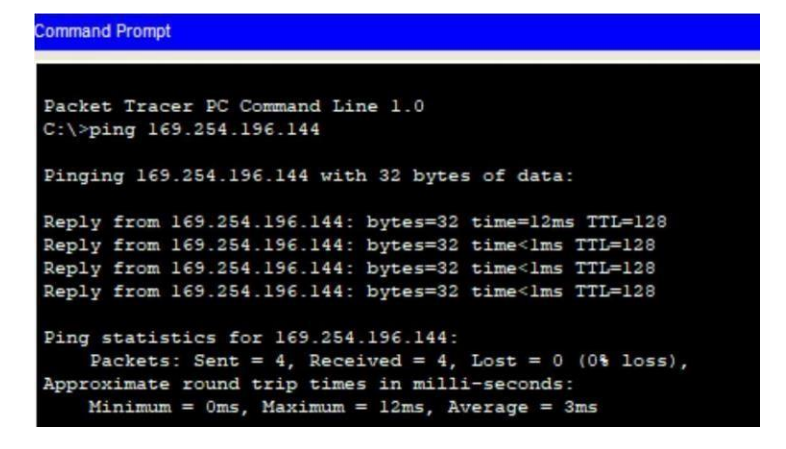

Evidencia de comunicación Web Server

## **Escenario 2 CODIGO**

--R1 enabl e conf t no ip domainlookup hostname R1 enable secret class line con 0 pass cisco login line vty 0 4 pass cisco login exit service password-encryption banner motd \$Prohibido el Acceso No Autorizado\$ int s0/0/0 ip add 172.31.21.1 255.255.255.252 clock rate 128000 no shut --R2 enabl e conf t no ip domainlookup hostname R2 enable secret class line con 0 pass cisco login line vty 0 4 pass cisco login exit service password-encryption banner motd \$Prohibido el Acceso No Autorizado\$ int s0/0/0 ip add 172.31.21.2 255.255.255.252 no shut int s0/0/1 ip add 172.31.23.1 255.255.255.252 no shut

int G0/0 description conexion a ISP ip add 209.165.200.255 255.255.258.248 no shut --R3 enabl e conf t no ip domainlookup hostname R3 enable secret class line con 0 pass cisco login line vty 0 4 pass cisco login exit service password-encryption banner motd \$Prohibido el Acceso No Autorizado\$ int s0/0/1 ip add 172.31.23.2 255.255.255.252 no shut int lo4 ip add 192.168.4.1 255.255.255.0 no shut int lo5 ip add 192.168.5.1 255.255.255.0 no shut int lo6 ip add 192.168.6.1 255.255.255.0

--S1 enabl e conf t no ip domainlookup hostname S1 enable secret class line con 0 pass cisco login line vty 0 4 pass cisco login exit service password-encryption banner motd \$Prohibido el Acceso No Autorizado\$ exit copy running-config startup-config -**-**S3 enabl e conf t no ip domainlookup hostname S3 enable secret class line con 0 pass cisco login line vty 0 4 pass cisco login exit service password-encryption banner motd \$Prohibido el Acceso No Autorizado\$ exit copy running-config startup-config --R1 enabl e conf t router ospf 1 router-id 1.1.1.1

network 172.31.21.0 0.0.0.3 area 0

network 192.168.30.0 0.0.0.3 area 0 network 192.168.40.0 0.0.0.3 area 0 network 192.168.30.0 0.0.0.255 area 0 network 192.168.40.0 0.0.0.255 area 0 network 192.168.200.0 0.0.0.255 area 0 passive-interface g0/1.30 passive-interface g0/1.40 passive-interface g0/1.40 passive-interface g0/1.200 auto-cost reference-bandwidth 9500 exit int s0/0/0 bandwidth 256 ip ospf cost 9500 exit

## --R2

enabl e conf t router ospf 1 router-id 5.5.5.5 network 172.31.21.0 0.0.0.3 area 0 network 172.31.23.0 0.0.0.3 area 0 network 10.10.10.10 0.0.0.255 area 0 passive-interface g0/1 auto-cost reference-bandwidth 9500 exit int s0/0/0 bandwidth 256 int s0/0/1 bandwidth 256 ip ospf cost 9500 exit

## --R3

enabl e conf t router ospf 1 router-id 8.8.8.8 network 172.31.23.0 0.0.0.3 area 0 network 192.168.4.0 0.0.3.255 area 0 passive-interface lo4 passive-interface lo5 passiveinterface lo6 auto-cost reference-bandwidth 9500 exit int s0/0/1 bandwidth 256 ip ospf cost 9500 exit

## --S1

conf t vlan 30 name Administracion vlan 40 name Mercadeo vlan 200 name Mantenimiento exit

int vlan 200 ip add 192.168.99.2 255.255.255.0 no shut exit ip default-gateway 192.168.99.1 int f0/3

switchport mode trunk switchport trunk native vlan 1 int f0/24 switchport mode trunk switchport trunk native vlan 1

int range fa0/2, fa0/4-23, g0/1-2 switch mode access int fa0/1 switch mode access switch access vlan 30 int range fa0/2, fa0/4-23, g0/1-2 shutdown --S3 conf t vlan 30 name Administracion vlan 40 name Mercadeo vlan 200 name Mantenimiento exit int vlan 200 ip add 192.168.99.3 255.255.255.0 no shut exit

ip default-gateway 192.168.99.1

# --R1

conf t int g0/1.30 encapsulatio dot1q 30 ip add 192.168.30.1 255.255.255.0 int g0/1.40 encapsulatio dot1q 40 ip add 192.168.40.1 255.255.255.0 int g0/1.200 encapsulatio dot1q 200 ip add 192.168.200.1 255.255.255.0 exit En el Switch 3 deshabilitar DNS lookup

## --S3

enabl e conf t no ip domain-lookup Asignar direcciones IP a los Switches acorde a los lineamientos.

## --S1

enabl e conf t ip add 192.168.99.2 255.255.255.0 no shut exit

## -**-**S3

```
enabl
e conf
t
ip add 192.168.99.3 255.255.255.0
no
shut
exit
ip default-gateway 192.168.99.1
```

## --S1

int range fa0/2, fa0/4-23, g0/1-2 shutdown

## --S3

int range fa0/2, fa0/4-24, g0/1-2 shutdown

mplement DHCP and NAT for IPv4 Configurar R1 como servidor DHCP para las VLANs 30 y 40.

## --R1

conf t ip dhcp excluded-address 192.168.30.1 192.168.30.30 ip dhcp excluded-address 192.168.40.1 192.168.40.30

ip dhcp pool administracion dns-server 10.10.10.11 default-router 192.168.30.1 network 192.168.30.0 255.255.255.0 ip dhcp pool mercadeo dns-server 10.10.10.11 default-router 192.168.40.1 network 192.168.40.0 255.255.255.0

# --R2

conf t ip http server ip http authentication local ip nat inside source static 10.10.10.10 209.165.200.229 int S0/0/0 ip nat outside int S0/0/1 ip nat inside

## --R2

conf t access-list 1 permit 192.168.30.0 0.0.0.255 access-list 1 permit 192.168.40.0 0.0.0.255 access-list 1 permit 192.168.4.0 0.0.3.255 ip nat pool Internet 209.165.200.225 209.165.200.229 netmask 255.255.255.248 ip nat inside source list 1 pool Internet

## --R2

conf t ip access-list standard ADMIN\_S permit host 172.31.21.1 exit line vty 0 4 access-class ADMIN\_S in

## --R2

access-list 101 permit tcp any host 209.165.200.229 eq www access-list 101 permit icmp any any echo-reply int g0/0 ip access-group 101 in int s0/0/0 ip access-group 101 out int s0/0/1 ip access-group 101 out int g0/1 ip access-group 101 out

# CONCLUSIONES

Se amplió los conocimientos y las habilidades que permiten la configuración de los dispositivos que se usan en la elaboración del presente proyecto.

Se hizo la aplicación en el Packet Tracer de redes para una posible aplicación en una red real.

Se desarrolló con la ayuda de las practicas la configuración de equipos de red Cisco, como pc, Routers y Switches.

## **BIBLOGRAFIA**

Temática: Listas de control de acceso CISCO. (2014). Listas de control de acceso. Principios de Enrutamiento y Conmutación. Recuperado de https://static-courseassets.s3.amazonaws.com/RSE50ES/module9/index.html#9.0.1.1

Temática: DHCP

CISCO. (2014). DHCP. Principios de Enrutamiento y Conmutación. Recuperado de https://static-courseassets.s3.amazonaws.com/RSE50ES/module10/index.html#10.0.1.1

Temática: Traducción de direcciones IP para IPv4 CISCO. (2014). Traducción de direcciones IP para IPv4. Principios de Enrutamiento y Conmutación. Recuperado de https://static-courseassets.s3.amazonaws.com/RSE50ES/module11/index.html#11.0.1.1

Temática: Enrutamiento entre VLANs CISCO. (2014). Enrutamiento entre VLANs. Principios de Enrutamiento y Conmutación. Recuperado de https://static-courseassets.s3.amazonaws.com/RSE50ES/module5/index.html#5.0.1.1